# Quickpay

## **Quickpay Nominal Setup for Sage 50**

The nominal link is a feature in Quickpay. It allows the user to automatically post their salary figures directly from Quickpay to the relevant nominal code in Sage 50 (v8.2 and above)

### Step 1 – Setting up the link.

To do this, select Company/Payroll Setup menu and select Nominal

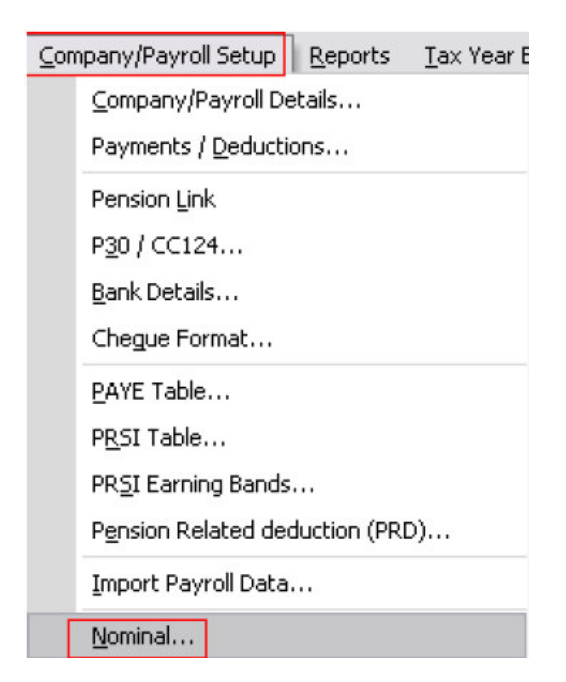

Then make sure you tick the Use Nominal Link and select Instant Accounts Sage 50 Accounts

| Use Nominal Link                                                 |        |
|------------------------------------------------------------------|--------|
| Destination                                                      |        |
|                                                                  |        |
| O Instant Accounts \ Sage 50 Accounts                            |        |
| Path to Instant Accounts \ Sage 50 Accounts Company folder:      |        |
| <pre>\pplication Data\Sage\Accounts\2009\Demodata\Accdata\</pre> | Browse |
| ·                                                                |        |

You will then need to browse for the Sage 50 data folder in Documents and Settings, All Users, Application Data, Sage, Accounts, Company folder and then ACCdata folder.

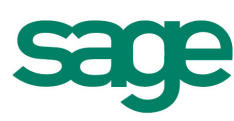

# Quickpay

And Click Ok.

### Step 2-Enter the nominal codes that are to be used.

These codes should already be set up in the accounts package.

| .IIIKS  | NUTITIA       | coues      | Paym      | ents override  |                 | remue          |        |
|---------|---------------|------------|-----------|----------------|-----------------|----------------|--------|
|         |               | Profit a   | nd Loss A | ccount         | Balance Sheet A | ccount         | Can    |
|         |               | Nomina     | l Code    | Accounts Dept. | Nominal Code    | Accounts Dept. | Test l |
| Gross I | Payments      | 7000       |           | 0              |                 |                |        |
| Employ  | er Pension    | 7007       |           | 0              |                 |                |        |
| Employ  | er PRSI       | 7006       |           | 0              |                 |                |        |
|         |               |            |           |                | 2220            |                |        |
| Nett W  | 'ages         |            |           |                |                 |                |        |
| PAYE    |               |            |           |                | 2210            | 0              |        |
| Total E | mployee and l | Employer I | PRSI      |                | 2211            | 0              |        |
| Total E | mployee and l | Employer I | Pension   |                | 2230            | 0              |        |
| Total E | imployee Dedu | uctions    |           |                | 7000            | 0              |        |
| Round   | ing Account   | 9998       |           | 0              |                 |                |        |
|         |               |            |           |                |                 |                |        |
|         |               |            |           |                |                 |                |        |

You can check the nominal codes in Sage 50 by going selecting company and then selecting lists.

This will bring up your Chart Of Accounts.

### Step 3: Enter Payments and Deductions overrides if required.

This allows specific elements to be posted to different nominal codes other than the ones setup in the previous tab e.g You might want Overtime to be posted to a different code than the one used for Basic pay.

You can enter different nominal codes for Deductions on the Deductions Override tab

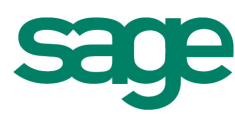

| uick               |               |                        |              |                 |                   |                             |
|--------------------|---------------|------------------------|--------------|-----------------|-------------------|-----------------------------|
| Links No           | minal Codes F | <sup>D</sup> ayments O | verride Dedu | ctions Override |                   | Save<br>Cancel<br>Test Link |
| Hourly<br>Payments | Nominal Code  | Accounts<br>Dept.      | Allowances   | Nominal Code    | Accounts<br>Dept. |                             |
| Basic              |               |                        | Salary       |                 |                   |                             |
| Time+1/2           |               |                        |              |                 |                   |                             |
| Double             |               |                        |              |                 |                   |                             |

### Step 4 – Test the link.

You will now need to test the link.

This will allow you to make sure you have set the path to a valid set of data and it will allow you compare the nominal codes in Sage 50 to the nominal codes you have entered in Quickpay.

Click on Test Link on the right hand side and the following screen will come up.

| Logon X<br>Sage Data Objects OK<br>Please enter your logon name and password Cancel | al Link                                     |                                                                  |              | Test Link |
|-------------------------------------------------------------------------------------|---------------------------------------------|------------------------------------------------------------------|--------------|-----------|
| Logon Name:                                                                         | .ogon<br>Sage [<br>Please<br>Logon<br>Passw | Data Objects<br>se enter your logon name and password<br>n Name: | OK<br>Cancel |           |

You will need to login using you Sage 50 login.

By default this will be username manager and no password. You will get the following report.

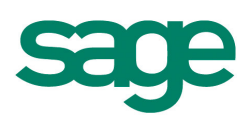

# Quickpay Quickpay Report Preview Image: 29/07/2009 Ver : 9.30 Date: 29/07/2009 Nominal Test Link Report Period No: M-07

This report lists the Nominal Codes set up in Quickpay and the corresponding Codes in your accounts program.

Accounts program information: Company Name: New Demo Company Path: C:\TAS BOOKS 3v8\DEMO1\

Please check that the information on this report is correct.

| Nominal\Dept       Narrative       Nominal\Dept       Narrative         5000 100       Gross Payments       5000 100       Staff Salaries         5000 100       Employer Pension       **Code not found**         5030 100       Employer PRSI       5030 100       Staff Employer's NIC         2410 100       Nett Wages       2410 100       Staff Wages Payable         2400 100       PAYE       2400 100       IR: PAYE & NI Payabl         2415 100       Total PRSI       2400 100       IR: PAYE & NI Payabl         2415 100       Total Pension       **Code not found**         5000 100       Staff Salaries       2425 100       Rounding Account                                                                                                    | Quick | cpay     |                  | Accounts Prog  | cam                  |
|----------------------------------------------------------------------------------------------------|-------|----------|------------------|----------------|----------------------|
| Nominal\Dept     Narrative     Nominal\Dept     Narrative       5000     100     Gross Payments     5000     100     Staff Salaries       5040     100     Employer Pension     **Code not found**       5030     100     Employer PRSI     5030     100     Staff Employer's NIC       2410     100     Nett Wages     2410     100     Staff Wages Payable       2400     100     PAYE     2400     100     IR: PAYE & NI Payabl       2415     100     Total PRSI     2400     100     IR: PAYE & NI Payabl       2415     100     Total Pension     **Code not found**       5000     100     Total Deductions     5000     100       2425     100     Rounding Account     **Code not found**                                                                                                    |       |          |                  |                |                      |
| 5000         100         Gross Payments         5000         100         Staff Salaries           5040         100         Employer Pension         **Code not found**           5030         100         Employer PRSI         5030         100         Staff Employer's NIC           2410         100         Nett Wages         2410         100         Staff Wages Payable           2400         100         PAYE         2400         100         IR: PAYE & NI Payabl           2405         100         Total PRSI         2400         100         IR: PAYE & NI Payabl           2415         100         Total Pension         **Code not found**         5000         100         Staff Salaries           2425         100         Rounding Account         **Code not found**         5000         5000         5000         5000         5000         5000         5000         5000         5000         5000         5000         5000         5000         5000         5000         5000         5000         5000         5000         5000         5000         5000         5000         5000         5000         5000         5000         5000         5000         5000         5000         5000         5000 <td< th=""><th>Nomir</th><th>hal\Dept</th><th>Narrative</th><th>Nominal\Dept</th><th>Narrative</th></td<> | Nomir | hal\Dept | Narrative        | Nominal\Dept   | Narrative            |
| 5040100Employer Pension**Code not found**5030100Employer PRSI5030100Staff Employer's NIC2410100Nett Wages2410100Staff Wages Payable2400100PAYE2400100IR: PAYE & NI Payabl2400100Total PRSI2400100IR: PAYE & NI Payabl2415100Total Pension**Code not found**5000100Total Deductions5000100Staff Salaries2425100Rounding Account**Code not found**                                                                                                    | 5000  | 100      | Gross Payments   | 5000 100       | Staff Salaries       |
| 5030         100         Employer PRSI         5030         100         Staff Employer's NIC           2410         100         Net Wages         2410         100         Staff Wages Payable           2400         100         PAYE         2400         100         IR: PAYE & NI Payabl           2400         100         Total PRSI         2400         100         IR: PAYE & NI Payabl           2415         100         Total PRSI         2400         100         IR: PAYE & NI Payabl           2415         100         Total Pension         **Code not found**           5000         100         Total Deductions         5000         100         Staff Salaries           2425         100         Rounding Account         **Code not found**                                                                                                    | 5040  | 100      | Employer Pension | **Code not fou | und**                |
| 2410         100         Nett Wages         2410         100         Staff Wages Payable           2400         100         PAYE         2400         100         IR: PAYE & NI Payabl           2400         100         Total PRSI         2400         100         IR: PAYE & NI Payabl           2415         100         Total Pension         **Code not found**         5000         100         Staff Salaries           2425         100         Rounding Account         **Code not found**         5000         5000         5000         5000                                                                                                    | 5030  | 100      | Employer PRSI    | 5030 100       | Staff Employer's NIC |
| 2400         100         PAYE         2400         100         IR: PAYE & NI Payabl           2400         100         Total PRSI         2400         100         IR: PAYE & NI Payabl           2415         100         Total Pension         **Code not found**           5000         100         Total Deductions         5000         Staff Salaries           2425         100         Rounding Account         **Code not found**                                                                                                    | 2410  | 100      | Nett Wages       | 2410 100       | Staff Wages Payable  |
| 2400     100     Total PRSI     2400     100     IR: PAYE & NI Payabl       2415     100     Total Pension     **Code not found**       5000     100     Total Deductions     5000     100     Staff Salaries       2425     100     Rounding Account     **Code not found**                                                                                                    | 2400  | 100      | PAYE             | 2400 100       | IR: PAYE & NI Payabl |
| 2415 100Total Pension**Code not found**5000 100Total Deductions5000 100Staff Salaries2425 100Rounding Account**Code not found**                                                                                                    | 2400  | 100      | Total PRSI       | 2400 100       | IR: PAYE & NI Payabl |
| 5000     100     Total Deductions     5000     100     Staff Salaries       2425     100     Rounding Account     **Code not found**                                                                                                    | 2415  | 100      | Total Pension    | **Code not for | und**                |
| 2425 100 Rounding Account **Code not found**                                                                                                    | 5000  | 100      | Total Deductions | 5000 100       | Staff Salaries       |
|                                                                                                    | 2425  | 100      | Rounding Account | **Code not for | und**                |

If you get \*\*code not found\*\* you will need to setup the nominal code in Sage 50 or enter the correct code in Quickpay.

Once you are happy all the codes are correct please save in the top right hand corner.

### Step 5- Posting Nominal.

Once you have all your timesheets saved in Quickpay and are happy all your reports are correct you can simply go to **Reports and Payslips** and select **Post Nominal** in the top right hand corner.

| uickpay Reports Moo       | lule  |                              |       | E                |
|---------------------------|-------|------------------------------|-------|------------------|
| Report<br>Control Summary | Batch | Report<br>C Employee Details | Batch | Paypath File     |
| OGross To Nett            |       | ○ P45 Details                |       | Post Nominal     |
| Payslips                  |       | Cessation Certificates       |       | Pension Contrib. |
| O Cash Dissection         |       |                              |       |                  |

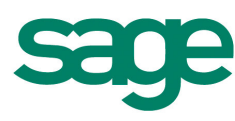